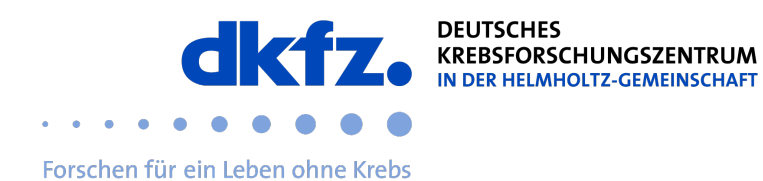

## Einrichtung von eduroam auf macOS-Endgeräten

1. Mit dem Browser folgenden Link besuchen: <u>https://cat.eduroam.org/</u> Bei Profilen nach DKFZ oder Deutsches Krebsforschungszentrum suchen und das Profil downloaden.

| ••• | • < >                          |                                                                   | 0                                                                | 🔒 cat.edu           | uroam.org     |                 |                                              |                                     |                              | + ©                 |
|-----|--------------------------------|-------------------------------------------------------------------|------------------------------------------------------------------|---------------------|---------------|-----------------|----------------------------------------------|-------------------------------------|------------------------------|---------------------|
|     |                                |                                                                   |                                                                  |                     |               |                 | Please report any issues to the r            | mailing list cat-users@li           | sts.geant.org                |                     |
|     | edur                           | ))))<br>am                                                        |                                                                  | Startseite          | Über          | Sprache         | Organisation<br>Wählen Sie Ihre Organisation |                                     |                              | ×                   |
|     | Configuration A                | ssistant Tool                                                     |                                                                  |                     |               |                 | Deutsches Krebsforschun<br>Deutschland       | gszentrum (DKFZ)                    | dkfz.                        |                     |
|     |                                |                                                                   |                                                                  |                     |               |                 | Q~ dkfz                                      |                                     |                              | 0                   |
|     | A                              | pple OS                                                           | X                                                                |                     |               |                 | Hilfe! Meine Organisation ist n              | icht auf der Liste!                 |                              |                     |
|     |                                |                                                                   |                                                                  |                     |               |                 | Meinen Standort gena                         | uer bestimmen (HTML5                | Geo-Location)                |                     |
|     |                                |                                                                   |                                                                  |                     |               |                 | Organisationen anzeigen in                   | Deutschland                         | Alle Länder anze<br>DiscoJuk | igen<br>a O UNINETT |
|     | Di                             |                                                                   |                                                                  | BÉANT Association k | oordiniert.   |                 | • • • • • • • • • • • • • • • • • • •        | = 03.11.2030 11.15<br>= #6#81CAC.01 |                              |                     |
|     |                                |                                                                   |                                                                  | Willkommen zu       | ı eduroam     | CAT             |                                              |                                     |                              |                     |
|     |                                |                                                                   | Verbinde                                                         | n Sie Ihr G         | ierät mi      | it eduroa       | am®                                          |                                     |                              |                     |
|     |                                | eduroam                                                           | ® ermöglicht Zugang zu                                           | tausenden Wi-Fi H   | lotspots welt | weit, und das I | xostenlos. <u>Mehr erfah</u>                 | <u>ren</u>                          |                              | ļ                   |
|     |                                |                                                                   |                                                                  |                     |               |                 |                                              |                                     |                              | ļ                   |
|     |                                |                                                                   |                                                                  |                     |               |                 |                                              |                                     |                              |                     |
|     |                                |                                                                   |                                                                  |                     |               |                 |                                              |                                     |                              |                     |
|     |                                |                                                                   |                                                                  |                     |               |                 |                                              |                                     |                              |                     |
|     |                                |                                                                   |                                                                  |                     |               |                 |                                              |                                     |                              |                     |
|     |                                |                                                                   |                                                                  |                     |               |                 |                                              |                                     |                              |                     |
|     |                                |                                                                   |                                                                  |                     |               |                 |                                              |                                     |                              |                     |
|     | eduroam CAT<br>on behalf of th | - Version <u>CAT-2.1</u> © 2011-202<br>e GÉANT Projects funded by | 20 GÉANT Association<br>EU; and others <u>Full Copyright and</u> |                     |               | GEANT C         |                                              |                                     |                              |                     |

## 2. Das heruntergeladene Profil installieren (Doppelklick)

| ••• | ] ∽ < >                                                                                                    | 0                     | 🔒 cat      | .eduroam.org |         |       | ¢         | Q                                                                                                    | ) 🖞 | + | C |                                   |
|-----|----------------------------------------------------------------------------------------------------|-----------------------|------------|--------------|---------|-------|-----------|----------------------------------------------------------------------------------------------------|-----|---|---|-----------------------------------|
|     | CAT was recently upgraded to version 2.1.0. Please report any issues to the mailing list cat-users@lists.geant.org |                       |            |              |         |       |           |                                                                                                    |     |   | [ |                                   |
|     | eduroam<br>Configuration Assistant Tool                                                                            |                       | Startseite | Über         | Sprache | Hilfe | Verwalten | Nutzungsbedingungen                                                                                                    |     |   |   |                                   |
|     | andere aus<br>Deutsches Krebsforschungszentrum (DKFZ)                                                              |                       |            |              |         |       |           | andere auswählen                                                                                                    |     |   |   | eduroam-OS_X-<br>DKD.mobileconfig |
|     | Bei Problemen wenden Sie sich bitte<br>E-Mail: itservice@dktz-heidelberg.de<br>Tel: +496221422376                  | an Ihre Organisation: |            |              |         |       |           | Minima Minima Angele Angele An |     |   |   |                                   |

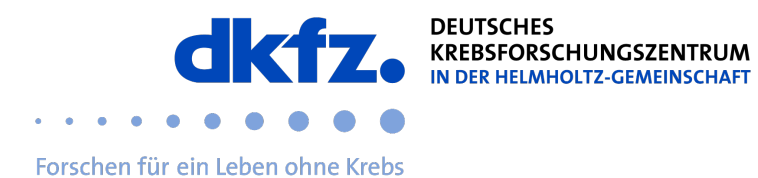

3. Unter MacOS wird die Installation aus Sicherheitsgründen zurückgehalten. Die Freigabe muss manuell erteilt werden.

Systemeinstellungen > Datenschutz & Sicherheit > Profile

## 4. Das Profil installieren

| ••• •                                                             |                                                                                                    |                                                                                                    | 🔒 cat.e                                                                                                    | duroam.org                                                                                                    |                                                                                                    |                           |                                                                                                    |                                   |
|-------------------------------------------------------------------|----------------------------------------------------------------------------------------------------|----------------------------------------------------------------------------------------------------|----------------------------------------------------------------------------------------------------|----------------------------------------------------------------------------------------------------|----------------------------------------------------------------------------------------------------|---------------------------|----------------------------------------------------------------------------------------------------|-----------------------------------|
|                                                                   |                                                                                                    |                                                                                                    | CA                                                                                                    | r was recently upg                                                                                                    | graded to version 2.                                                                                                    | 1.0. Please re            | eport any issues to the mailin                                                                                                  | ng list cat-users@lists.geant.org |
| Configu                                                           | ration Assistant Tool                                                                                                    |                                                                                                    | Startseite                                                                                                    | Über                                                                                                    | Sprache                                                                                                    | Hilfe                     | Verwalten                                                                                                    | Nutzungsbedingungen               |
| D                                                                 | eutsches Krebs                                                                                                    | forschungsze                                                                                                    | entrum (DI                                                                                                    | (FZ)                                                                                                    |                                                                                                    |                           |                                                                                                    | andere auswählen                  |
| Bei<br>Eri<br>Te<br>Wi<br>Se<br>Un<br>Na<br>Ihr<br>So<br>Xo<br>Zu | Participant Since and Since and Since an | Datenschutz & Sic<br>Sicherheit<br>Apps erlauben, die ge<br>Apps Store<br>App Store<br>App Store und verf<br>Die App Store und verf<br>Die App Store und verf<br>Die App Store und verf<br>Die App Store und verf<br>Die App Store und verf<br>Die App Store und verf<br>Die App Store und verf<br>Die App Store und verf<br>Die App Store und verf<br>Die App Store und verf<br>Die App Store und verf<br>Verschlüsseln der<br>AchtTUNG: Du benötigst<br>die nur angewend<br>ausgehilten Cyber<br>Biockierungsm<br>die nur angewend<br>ausgehilten Cyber<br>Die Biockierungsm<br>die nur angewend<br>ausgehilten Cyber<br>Die Biockierungsm<br>die nur angewend<br>ausgehilten Cyber<br>Die Biockierungsm<br>die nur angewend<br>ausgehilten Cyber<br>Die Biockierungsm<br>Die Die Die Cyber<br>Die Die Die Die Die Die Die Die Die Die | cherheit<br>eleden wurden von<br>iffzierten Entwicklern<br>lie Daten auf deiner Festple<br>s Inhalts.<br>dein Anmeldepasswort odd<br>Der Vilderherstellungsso<br>end us sowit das Passwo<br>erforen.<br>latte "Macintosh HD" deakt<br>odus<br>tei men sollte, wenn du<br>dus<br>dein Angely, Websites und F<br>en stark eingeschränkt. Ber<br>flugbar. | tte durch automati<br>r einen Wiederher<br>Nüssel wird bei de<br>wird bei de<br>virert.<br>ionale Schutzmaß<br>ninimmst, von eine<br>Wenige Menschen<br>rifindet, funktioner<br>immte Funktioner | Aktivier<br>stellungsschlüssel,<br>rkonfiguration<br>derherstellungssch<br>nahme,<br>m<br>m<br>sind<br>rt er<br>sind<br>veitere Optionen | ren<br>urn auf<br>nlüssel | n nutzen Sie bitte<br>las Internet in tausender<br>b Hotspots begeben und<br>d Sie onlinet<br>leutsches<br>en auf dieser Seite. |                                   |

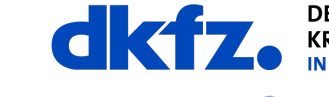

DEUTSCHES IN DER HELMHOLTZ-GEMEINSCHAFT

Forschen für ein Leben ohne Krebs

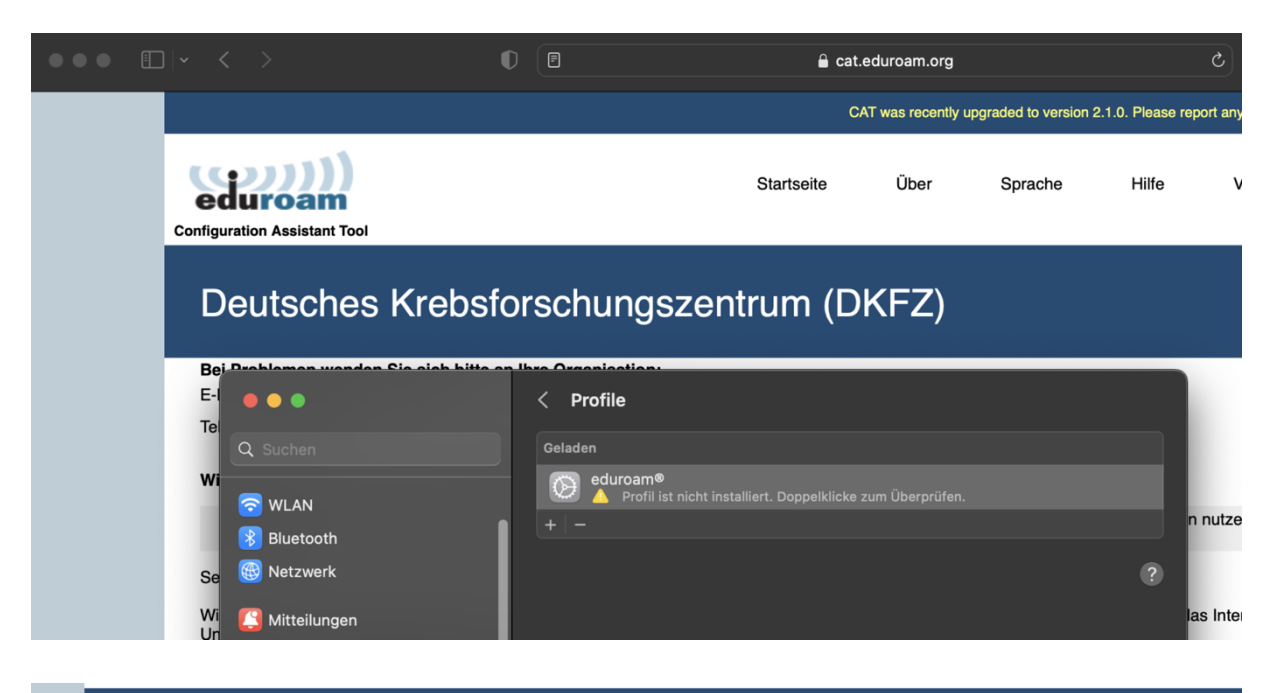

## Deutsches Krebsforschungszentrum (DKFZ)

| e                                                                                                    | man wandan Cia | oich hitte on Ibro O       | Araniastian.                                                                                             |   |              |
|----------------------------------------------------------------------------------------------------|----------------|----------------------------|----------------------------------------------------------------------------------------------------|---|--------------|
|                                                                                                    |                |                            | Profile                                                                                                  |   |              |
|                                                                                                    |                |                            |                                                                                                    |   |              |
| /1                                                                                                    |                | Soll                       | dieses Profil wirklich installiert werden?                                                               |   |              |
| 2 M                                                                                                    | VLAN           |                            |                                                                                                    |   | n nut        |
| В 🖉 В                                                                                                    |                | eduroam®                   |                                                                                                    |   |              |
| 9 🛞 N                                                                                                    |                | Deutsches Krei             | DSTORSCHUNGSZENTRUM (DKF2) ODERPRUTT                                                                     |   | 2            |
| <b>(() ()</b>                                                                                                    |                | Beschreibung Netz<br>Heide | werkprofil 'Deutsches Krebsforschungszentrum<br>lelberg' von 'Deutsches Krebsforschungszentrum (DKFZ)' - |   | las lı       |
|                                                                                                    |                | berei                      |                                                                                                    |   | ) Hot        |
|                                                                                                    |                | Signiert                   | GÉANT Vereniging                                                                                         |   | d Sie        |
|                                                                                                    |                | Empfangen                  | 07.05.2023, 15:22                                                                                        |   | euts<br>en a |
|                                                                                                    |                |                            |                                                                                                    |   |              |
| Ø E                                                                                                    |                | Einstellungen              | WLAN<br>eduroam                                                                                          |   |              |
|                                                                                                    |                |                            | Zertifikat<br>T-TeleSec GlobalRoot Class 2                                                               |   |              |
|                                                                                                    |                |                            |                                                                                                    |   |              |
|                                                                                                    |                | Details                    |                                                                                                    | • |              |
|                                                                                                    |                | 14/1 A.N.                  |                                                                                                    |   |              |
|                                                                                                    |                | WLAN                       |                                                                                                    |   |              |
|                                                                                                    |                | Beschreibung               | eduroam® - SSID eduroam                                                                                  |   |              |
| орона<br>Породина<br>Породи<br>Породина<br>Породина<br>Породини<br>Породини<br>Породи<br>Породи<br>Породи<br>Породи<br>Породи<br>Породи<br>Породи<br>Породи<br>Породи<br>Породи<br>Породи<br>Породи<br>Породи<br>Породи<br>Породи<br>П |                | Netzwerk                   | eduroam                                                                                                  |   |              |
|                                                                                                    |                | Varschlüsselung            | Eirmonwaitar WPA2                                                                                        |   |              |
|                                                                                                    |                | verschlusselung            | Fifthenweiter WFA2                                                                                       |   |              |
|                                                                                                    |                | Installieren               | Ignorieren Abbrechen                                                                                     |   |              |
| 🔝 s                                                                                                    |                |                            |                                                                                                    |   |              |
|                                                                                                    |                |                            |                                                                                                    |   |              |
| 🔜 в                                                                                                    |                |                            |                                                                                                    |   |              |

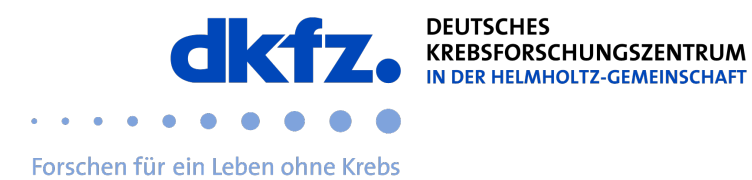

5. Bei der Installation wird nach Benutzername und Passwort gefragt. Diese eingeben und die Installation abschließen.

Der Benutzername ist die Userld@dkfz-heidelberg.de oder userld@dkfz.de nicht die E-Mail Adresse!

| Deutsches Krebsforschungszentrum (DKFZ) |                                                         |  |  |  |  |  |  |  |
|-----------------------------------------|---------------------------------------------------------|--|--|--|--|--|--|--|
| Bei Brahleman wanden Sia<br>E-I         | <pre>&gt;ich bitte en lbre Organisation:</pre>          |  |  |  |  |  |  |  |
| Tel<br>Q Suchen                         |                                                         |  |  |  |  |  |  |  |
| WI                                      |                                                         |  |  |  |  |  |  |  |
| 🛞 Bluetooth                             |                                                         |  |  |  |  |  |  |  |
| Se 🛞 Netzwerk                           |                                                         |  |  |  |  |  |  |  |
| Wi 🚺 Mitteilungen<br>Un                 |                                                         |  |  |  |  |  |  |  |
| Na                                      |                                                         |  |  |  |  |  |  |  |
| Ihr 🕓 Fokus                             | Einstellungen für "eduroam®" eingeben:                  |  |  |  |  |  |  |  |
| So 🛛 Bildschirmzeit                     | Gib Einstellungen für das Firmennetzwerk "eduroam" ein: |  |  |  |  |  |  |  |
| Kro<br>Zu 😥 Allgemein                   | Benutzername: UserID@dkfz-heidelberg.de                 |  |  |  |  |  |  |  |
| Erscheinungsbild                        | Passwort:                                               |  |  |  |  |  |  |  |
| 闭 Bedienungshilfen                      |                                                         |  |  |  |  |  |  |  |
| 😑 Kontrollzentrum                       |                                                         |  |  |  |  |  |  |  |
| 💽 Siri & Spotlight                      |                                                         |  |  |  |  |  |  |  |
| Uatenschutz & Siche                     | Abbrechen Zurück Installieren                           |  |  |  |  |  |  |  |
| Schreibtisch & Dock                     |                                                         |  |  |  |  |  |  |  |

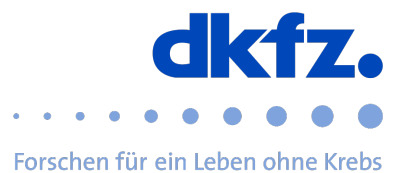

- Deutsches Krebsforschungszentrum (DKFZ) Bei D E-I Те Wi eduroam® Deutsches Krebsforschungszentrum (DKFZ) Überprüft  $\odot$ Beschreibung Netzwerkprofil 'Deutsches Krebsforschungszentrum Heidelberg' von 'Deutsches Krebsforschungszentrum (DKFZ)' - bereitgestellt von eduroam® Se Wi Un Mitteilungen Signiert GÉANT Vereniging Na Ihr 07.05.2023, 15:24 Installiert So Kr Einstellungen WLAN Zertifikat Zu T-TeleSec GlobalRoot Class 2 Erscheinungsbil Details 🔚 Kontrollzentrum WLAN Beschreibung eduroam® - SSID eduroam Netzwerk eduroam Verschlüsselung Firmenweiter WPA2 🗿 Hintergrundbild Firmenweite Profil-ID A049C3B4-DE93-4232-903E-73D39C38BFC4 🖸 Bildschirmscho EAP-Typ EAP-PEAP P Energie sparen Proxy-Typ Auto 🚊 Sperrbildschirm Zertifikat 🙁 Benutzer:innen Beschreibung Identitätsprovider CA #1 (Wurzel)
- 6. Das installierte Profil kann verifiziert werden und sie wie folgt aus:

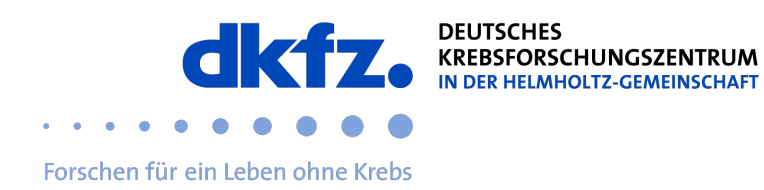

7. Ist das Profil installiert wird sich automatisch mit eduroam verbunden.

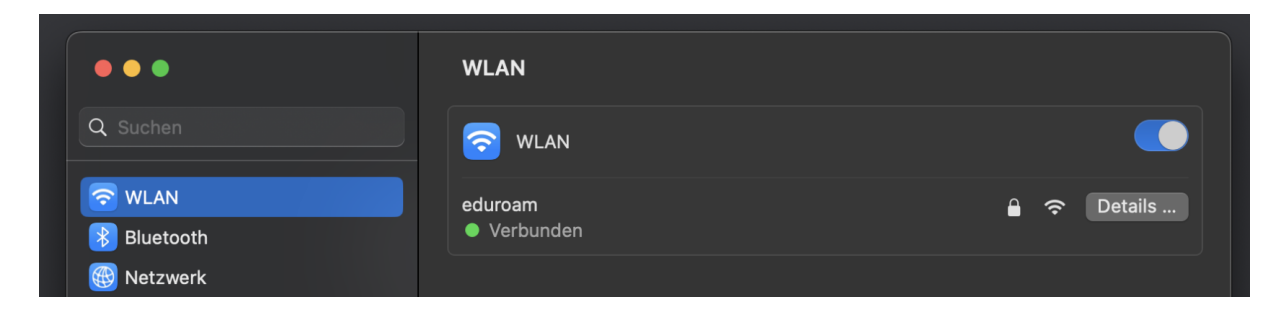

Die Installation ist abgeschlossen